### **Respiratory Care Practitioner Online Verification Letter** Step-by-Step Instructions

To request a license verification online, go to <u>www.breeze.ca.gov</u>, or follow the BreEZe Online License links from the Respiratory Care Board (RCB) website <u>www.rcb.ca.gov</u>.

If you have **never** registered for a BreEZe account, click on 'BreEZe Registration' on the bottom right of the screen.

(If you have an existing BreEZe account, enter your User ID and Password and skip to page 10 to continue.)

| Department of Consumer Attains<br>BREEZE                                                                                                    | About BreEZe FAQ's Help Tutorials                                                                                                    |
|----------------------------------------------------------------------------------------------------|----------------------------------------------------------------------------------------------------|
|                                                                                                    |                                                                                                    |
|                                                                                                    | <u>Contact Us</u>                                                                                                    |
| CA BreEZe Online Services<br>Home to the California Department of Consumer Affairs (DCA) BreEZe Onling<br>p for consumers, licensees and applicants! BreEZe enables consumers to<br>a submit license applications, renew a license and change their address and<br>• If you were registered with the DCA Online Professional Licensing service<br>• BreEZe only accepts credit card payments for American Express, Disc | ne Services. BreEZe is DCA's new licensing and enforcement system and a one-stop<br>verify a professional license and file a consumer complaint. Licensees and applicants<br>iong other services.<br>ces before, you will need to re-register with BreEZe.<br>cover, MasterCard, and Visa. |
| FOR CONSUMERS                                                                                                    | FOR APPLICANTS AND LICENSEES                                                                                                    |
| Check Licenses and file complaints.                                                                                                    | Applicant and licensing needs are available here.<br>You will need to <u>register</u> , or use your<br>existing user name and password                                                                                                    |
| LIGENSE                                                                                                    | Fields marked with * are required                                                                                                    |
|                                                                                                    | * User ID:                                                                                                    |
|                                                                                                    | * Password:                                                                                                    |
|                                                                                                    | Forgot Password?<br>Forgot User ID?                                                                                                    |
|                                                                                                    | New Users                                                                                                    |
|                                                                                                    | BreEZe Registration                                                                                                    |
|                                                                                                    |                                                                                                    |
| Back to Top   Conditions of U                                                                                                    | Use   Privacy Policy   Accessibility                                                                                                    |

Complete the required fields for the User Registration (marked with \*) and click 'Next'.

|                                                                                                    |                                                                                            | <u>Logon</u>   <u>Contact Us</u>              |
|----------------------------------------------------------------------------------------------------|--------------------------------------------------------------------------------------------|-----------------------------------------------|
|                                                                                                    |                                                                                            |                                               |
| User Registration                                                                                                    |                                                                                            |                                               |
| Please complete the information required below to become a reg                                                             | istered BreEZe User. You will receive a confirmati                                         | on email as part of the registration process. |
| Enter your details and press "Next".                                                                                       |                                                                                            |                                               |
| Press "Cancel" to cancel this registration and return to the main                                                          | menu.                                                                                      |                                               |
| Account Owner Contact Information                                                                                          |                                                                                            |                                               |
| * First Name:                                                                                                    |                                                                                            |                                               |
| Middle Name:                                                                                                    |                                                                                            |                                               |
| * Last Name:                                                                                                    |                                                                                            |                                               |
| Account Login                                                                                                    |                                                                                            |                                               |
| * Email:                                                                                                    | (4                                                                                         | e.g. name@domain.com)                         |
| * Confirm Email:<br><u>Note:</u> Please enter a valid email address; this email address will<br>not be sold to solicitors. |                                                                                            |                                               |
| * User ID:                                                                                                    |                                                                                            |                                               |
| Password Recovery (In case you forget your password, you will be requ                                                      | ired to answer this question to obtain a new temporary pas                                 | isword.)                                      |
| * Secret Question:                                                                                                    | •                                                                                          |                                               |
| * Secret Answer:                                                                                                    |                                                                                            |                                               |
| Communication                                                                                                    |                                                                                            |                                               |
| Email Communication:                                                                                                    | ◎ Yes 🔘 No                                                                                 |                                               |
| Security Measures (This helps to prevent automated registrations.)                                                         |                                                                                            |                                               |
| * Type the characters from the picture below (without spaces):                                                             |                                                                                            |                                               |
|                                                                                                    |                                                                                            |                                               |
|                                                                                                    | Refrech                                                                                    |                                               |
|                                                                                                    | ngnva                                                                                      |                                               |
|                                                                                                    |                                                                                            |                                               |
|                                                                                                    |                                                                                            | Next Cancel                                   |
| Back to Top   0                                                                                                    | Conditions of Use   Privacy Policy   Accessibility<br>Copyright © 2013 State of California | 1                                             |

Review the information you entered, and click 'Save'.

| Department of Consumer Affairs                                                                                                    | About BreEZe FAQ's Help Tutorials                                                                        |
|----------------------------------------------------------------------------------------------------|----------------------------------------------------------------------------------------------------|
|                                                                                                    | Skip navigatio                                                                                           |
|                                                                                                    | Logon   Contact Us                                                                                       |
| Preview Registration<br>Press "Save" to save the registration.<br>Press "Edit" to modify your registration details.<br>Press "Cancel" to cancel this registration and return to the main | n menu.                                                                                                  |
| First Name:                                                                                                    | Mickey                                                                                                   |
| Second Name:                                                                                                    |                                                                                                    |
| Last Name:                                                                                                    | Mouse                                                                                                    |
| Email:                                                                                                    | mickeymouse@mailinator.com                                                                               |
| Userld:                                                                                                    | mickeymouse                                                                                              |
| Secret Question:                                                                                                    | Where were you born?                                                                                     |
| Secret Answer:                                                                                                    | ca                                                                                                    |
| Email Communication:                                                                                                    | Yes                                                                                                    |
|                                                                                                    | Save Edit Cancel                                                                                         |
| Back to Top                                                                                                    | <u>Conditions of Use   Privacy Policy</u>   <u>Accessibility</u><br>Copyright © 2013 State of California |

A notification will show that a temporary password has been sent to your e-mail address. Check your e-mail for this password sent from <u>no-reply-breeze-online@dca.ca.gov</u>. (You may need to check spam or junk mail folders.)

| C.Gov                                                 | BREEZE                                                                       | About BreEZe                                                                  | <u>FAQ's</u> | <u>Help Tutorials</u>  |                 |
|-------------------------------------------------------|------------------------------------------------------------------------------|-------------------------------------------------------------------------------|--------------|------------------------|-----------------|
|                                                       |                                                                              |                                                                               |              | :                      | Skip navigation |
|                                                       |                                                                              |                                                                               |              | <u>Logon</u>           | Contact Us      |
| User Registration - Ter<br>A temporary password has b | nporary Password Issued<br>een issued and sent to you via e-mail with the in | structions on how to proceed. Read this e-r                                   | nail and fo  | llow the instructions. |                 |
|                                                       |                                                                              |                                                                               |              |                        | Return          |
|                                                       | Back to Top   Conditions of<br>Copyright © 2                                 | <u>Use   Privacy Policy</u>   <u>Accessibility</u><br>013 State of California |              |                        |                 |

Open your e-mail message to view the temporary password. Print, write, or copy this temporary password, then click the <u>https://www.breeze.ca.gov/datamart/languageChoice.do</u> link to complete the registration process.

| Hello Mickey,                                                                                                    |
|----------------------------------------------------------------------------------------------------|
| Thank you for registering for a BreEZe Online Services account. Please complete your registration by using the temporary password provided below. Please note that your online password is case sensitive. |
| Your temporary password is : PqMkQRK5                                                                                                    |
| Complete the registration process at:                                                                                                    |
| https://www.breeze.ca.gov/datamart/languageChoice.do                                                                                                    |
| **** Note: This is an automated email. Do NOT reply to this message.                                                                                                    |

Enter the User ID you created during User Registration, and enter the temporary password.

|                                                                                                    | Skin pavigation                                                                                                    |
|----------------------------------------------------------------------------------------------------|----------------------------------------------------------------------------------------------------|
|                                                                                                    | <u>Contact Us</u>                                                                                                    |
| A BreEZe Online Services<br>ome to the California Department of Consumer Affairs (DCA) BreEZe C<br>for consumers, licensees and applicants! BreEZe enables consumers<br>ubmit license applications, renew a license and change their address<br>• If you were registered with the DCA Online Professional Licensing se<br>• BreEZe only accepts credit card payments for American Express, D | Dnline Services. BreEZe is DCA's new licensing and enforcement system and a one-stop<br>is to verify a professional license and file a consumer complaint. Licensees and applicants<br>among other services.<br>ervices before, you will need to re-register with BreEZe.<br>Discover, MasterCard, and Visa. |
| FOR CONSUMERS<br>Check Licenses and file complaints.<br>Verify a File a<br>LICENSE File a                                                                                                    | FOR APPLICANTS AND LICENSEES Applicant and licensing needs are available here. You will need to register, or use your existing user name and password  Returning User Fields marked with * are required * User ID: * Password:                                                                               |
|                                                                                                    | Forgot Password?<br>Forgot User ID?<br>New Users<br>BreEZe Registration                                                                                                    |

Enter the temporary password again, then create your new password. **Your new password must include**: a minimum of 8 characters, must not be the same as your user id, must not be a variation of your user id, must contain at least 1 uppercase alphabetic character, must contain at least 1 lowercase alphabetic character, must contain at least 1 numeric character, must contain at least 1 special character. (A special character is a symbol such as: !, @, #, %, etc.) Confirm your new password by re-entering it in the Confirm Password box, and click **'Save'**.

| Department of Consumer Affair<br>BREEZE                                      | s <u>Abou</u>                                                                                       | ut BreEZe | <u>FAQ's</u> | <u>Help Tutorials</u>            |                        |
|------------------------------------------------------------------------------|----------------------------------------------------------------------------------------------------|-----------|--------------|----------------------------------|------------------------|
|                                                                              |                                                                                                    |           |              |                                  | Skip navigation        |
| Logged in as Mouse, Mickey                                                   |                                                                                                    |           | <u>Upd</u>   | <u>ate Profile</u>   <u>Logo</u> | ff   <u>Contact Us</u> |
| Update Default Registration Information                                      |                                                                                                    |           |              |                                  |                        |
| Enter your new password and press "Save".                                    |                                                                                                    |           |              |                                  |                        |
| Your new password must contain the following:                                |                                                                                                    |           |              |                                  |                        |
| <ul> <li>a minimum of (8) characters</li> </ul>                              |                                                                                                    |           |              |                                  |                        |
| <ul> <li>must not be the same as your user id</li> </ul>                     |                                                                                                    |           |              |                                  |                        |
| <ul> <li>must not be a variation of your user id</li> </ul>                  |                                                                                                    |           |              |                                  |                        |
| <ul> <li>must contain at least (1) uppercase alphabetic characte</li> </ul>  | r                                                                                                   |           |              |                                  |                        |
| <ul> <li>must contain at least (1) lowercase alphabetic character</li> </ul> | t                                                                                                   |           |              |                                  |                        |
| <ul> <li>must contain at least (1) numeric character</li> </ul>              |                                                                                                    |           |              |                                  |                        |
| <ul> <li>must contain at least (1) special character</li> </ul>              |                                                                                                    |           |              |                                  |                        |
| * Temporary Password:                                                        |                                                                                                    |           |              |                                  |                        |
| * New Password:                                                              |                                                                                                    |           |              |                                  |                        |
| * Confirm Password:                                                          |                                                                                                    |           |              |                                  |                        |
|                                                                              |                                                                                                    |           |              |                                  | Save                   |
| Back to Top                                                                  | <u>Conditions of Use   Privacy Policy</u>   <u>Accessil</u><br>Copyright © 2013 State of California | bility    |              |                                  |                        |

At the Add Licenses to Registration screen, click 'Yes', then click 'Next' to continue.

| C.Gov                                       | About BreEZe FAQ's Help Tutorials                                                                                                    |
|---------------------------------------------|----------------------------------------------------------------------------------------------------|
| Logged in as Mouse, Mickey                  | <u>Skip navigati</u><br><u>Update Profile</u>   <u>Logoff</u>   <u>Contact U</u>                                                                                                    |
| Step1: Ever held a license before with DCA? | Add Licenses To Registration Welcome to DCA OnlineQuickStart                                                                                                    |
| Step2: Provide Identifying<br>Information   | By answering a few, simple questions, we will help you to get started.<br>Are you, or have you ever been, professionally licensed or registered with the Department of Consumer Affairs? |
| Step3: Confirm Information                  |                                                                                                    |
|                                             | Yes How do I know?                                                                                                    |
|                                             | © No                                                                                                    |
|                                             | P. Next                                                                                                    |
|                                             | Back to Top   Conditions of Use   Privacy Policy   Accessibility<br>Copyright © 2013 State of California                                                                                 |

Select '**Respiratory Care Board**' from the 'DCA Board/Bureau/Committee' dropdown box, and '**Respiratory Care Practitioner**' from the 'License/Registration Type' dropdown box, then click '**Next'** to continue.

| C.Gov                                                                                                    | BREEZE                                                                                                    | <u>About BreEZe</u> FA                                                                                                    | Q's <u>Help Tutorials</u>                             |
|----------------------------------------------------------------------------------------------------|----------------------------------------------------------------------------------------------------|----------------------------------------------------------------------------------------------------|-------------------------------------------------------|
| Logged in as Mouse, Mickey                                                                                                |                                                                                                    |                                                                                                    | Skip navigatio<br>Update Profile   Logoff   Contact U |
| Step1: Ever held a license<br>before with DCA?<br>Step2: Provide Identifying<br>Information<br>Step3: Confirm Information | Add Licenses To Registration<br>Welcome to DCA OnlineQuickStart<br>Identify the License/Registration that<br>Which board manages your License<br>the License/Registration drop-down | on - Select License Type<br>at you have held, or you have applied for, in the past.<br>e/Registration type? Selecting the appropriate board will<br>list. | narrow the available items found in                   |
|                                                                                                    | <ul> <li>DCA Board/Bureau/Committee:</li> <li>License/Registration Type</li> </ul>                                                                                                  | Respiratory Care Board<br>Respiratory Care Practitioner  How do I know?                                                                                   | How do I know?      Next Cancel                       |
|                                                                                                    | Back to Top   Condition<br>Copyrig                                                                                                    | ons of Use   Privacy Policy   <u>Accessibility</u><br>ht © 2013 State of California                                                                       |                                                       |

Enter the personal information requested to validate your license information. [If you have a suffix in your name (Jr., III, etc.) please include this in the 'Last Name' field. (Example: Mouse Jr.)] Enter the security characters\*, and click **'Next'**.

\*(If you have troubles reading the security characters, click **'Refresh'** until they become easier to read.)

| C.GOV                                       | Department of Consumer Affairs                                                                                                    | About BreEZe FAQ's Help Tutorials                                                                                                    |  |  |  |  |
|---------------------------------------------|----------------------------------------------------------------------------------------------------|----------------------------------------------------------------------------------------------------|--|--|--|--|
|                                             |                                                                                                    | Skip navigatio                                                                                                    |  |  |  |  |
| Logged in as Mouse, Mickey                  |                                                                                                    | Update Profile   Logoff   Contact Us                                                                                                    |  |  |  |  |
| Step1: Ever held a license before with DCA? | Add Licenses To Registration - Validate Help us find your records.                                                                                                    | ation                                                                                                    |  |  |  |  |
| Step2: Provide Identifying<br>Information   | Please note that you must have an SSN/ITIN on<br>license. If you do not have an SSN/ITIN on file, y                                                                                                    | Please note that you must have an SSN/ITIN on file with your licensing Board/Bureau/Committee in order to on-board your license. If you do not have an SSN/ITIN on file you will not be able to onboard your license. Please contact your Board/Bureau |  |  |  |  |
| Step3: Confirm Information                  | /Committee for instruction on how to provide your SSN/ITIN.<br>Please provide your information in order for the Department of Consumer Affairs to confirm that you do not have a previous record<br>in the BreEZe system. A previous record may include: licensee, complainant, witness, etc<br>• Required Information |                                                                                                    |  |  |  |  |
|                                             | * Last Name:                                                                                                    |                                                                                                    |  |  |  |  |
|                                             | * Date Of Birth:                                                                                                    | Last 4 Digits of SSN/ITIN<br>(mm/dd/yyyy)                                                                                                    |  |  |  |  |
|                                             | Security Measures (This helps to prevent automated r                                                                                                    | registrations.)                                                                                                    |  |  |  |  |
|                                             | * Type the characters from the picture below (without spaces):                                                                                                    | m F v g g W                                                                                                    |  |  |  |  |
|                                             |                                                                                                    | Rext Cancel                                                                                                    |  |  |  |  |
|                                             | Back to Top   Conditions of Use  <br>Copyright © 2013 St                                                                                                    | Privacy Policy   Accessibility<br>tate of California                                                                                                    |  |  |  |  |

Verify that this is your name and license number, then click 'I confirm this is my license/registration information', and click 'Next'.

<u>If for some reason you are not able to link your license information to your BreEZe account, please call the RCB at (916) 999-2194, or toll free at (866) 375-0386 M-F 8am-5pm.</u>

| C.Gov <sup>D</sup>                                                                          | BREEZE                                                                                                    | About BreEZe FAQ's Help Tutorials Skip navigation                                                                                                    |
|---------------------------------------------------------------------------------------------|----------------------------------------------------------------------------------------------------|----------------------------------------------------------------------------------------------------|
| Logged in as Mouse, Mickey                                                                  |                                                                                                    | <u>Update Profile   Logoff   Contact Us</u>                                                                                                    |
| Step1: Ever held a license<br>before with DCA?<br>Step2: Provide Identifying<br>Information | Add Licenses To Registration<br>Good News! We have located your in<br>Please confirm your license/registra<br>license you are currently pursuing list | n - Preview<br>nformation<br>tion/certificate credentials below. If you are a current applicant, you will see the type of<br>sted below.                                                                       |
| Step3: Confirm Information                                                                  | Indiv / Ora Number:                                                                                                    |                                                                                                    |
|                                                                                             | Name:                                                                                                    | MOUSE, MICKEY                                                                                                    |
|                                                                                             | license/registration Type                                                                                                    | license/registration Number                                                                                                    |
|                                                                                             | Respiratory Care Practitioner  • Select One:                                                                                                    | <ul> <li>I confirm this is my license/registration information (read <u>www.dca.ca.gov/webapps</u><br/>/<u>breeze/dec_descript.php</u>)</li> <li>No this is not my license/registration information</li> </ul> |
|                                                                                             |                                                                                                    |                                                                                                    |
|                                                                                             |                                                                                                    | Next Cancel                                                                                                    |
|                                                                                             | Back to Top   Conditio<br>Copyrigi                                                                                                    | <u>ns of Use   Privacy Policy</u>   <u>Accessibility</u><br>nt © 2013 State of California                                                                                                    |

After successfully linking your license, you will receive the following message asking if you would like to link more licenses to your profile, click **'No'** to continue.

| CAGOV Depo                                                                                                    | artment of Consumer Affairs                                  |                                         | l                                                           | About BreEZe FAQ's H            | elp Tutorials                      |
|----------------------------------------------------------------------------------------------------|--------------------------------------------------------------|-----------------------------------------|-------------------------------------------------------------|---------------------------------|------------------------------------|
|                                                                                                    |                                                              |                                         |                                                             | I Marena e co                   | Skip navigation                    |
| Logged in as Mouse, Mickey                                                                                                    |                                                              |                                         |                                                             | Update                          | Profile   Logoff   Contact Us      |
| Quick Start Menu                                                                                                    |                                                              |                                         |                                                             | License/Registration            | Show Details                       |
| To start, choose an option, and you                                                                                             | will return to this Quick Start r                            | nenu after you                          | nave finished.                                              | License/Registration<br>Number: | 29228                              |
|                                                                                                    |                                                              |                                         |                                                             | License/Registration<br>Type    | Respiratory Care<br>Practitioner = |
| License Activities                                                                                                    |                                                              |                                         | Additional Activit                                          | ies                             |                                    |
| Respiratory Care Practitioner 292 Manage your license inform Respiratory Care Practitioner 292 <choose application=""></choose> | You have successfull<br>license(s). Would you<br>license(s)? | y linked you<br>I like to link y<br>Yes | nr online registratio<br>your online registr                | on to a<br>ation to more        | Select                             |
| Applications                                                                                                    | a 11 Ada                                                     | _                                       |                                                             |                                 |                                    |
| Start a New Application or Tak                                                                                                  | e an Exam                                                    |                                         |                                                             |                                 |                                    |
| <choose board=""></choose>                                                                                                    | •                                                            | BARRIER B                               |                                                             |                                 |                                    |
| <choose application=""> -</choose>                                                                                              |                                                              | Select                                  |                                                             |                                 |                                    |
| View Application Status                                                                                                    |                                                              |                                         |                                                             |                                 |                                    |
| Respiratory Care Board - Respirato<br>Practitioner Renewal Application                                                          | ry Care Status:<br>Pending                                   | Details                                 |                                                             |                                 |                                    |
|                                                                                                    | Back to Top   Co                                             | nditions of Use<br>pyright © 2013       | I <u>Privacy Policy</u> I <u>Acc</u><br>State of California | essibility                      |                                    |

#### This will bring you to the **Quick Start Menu**.

| Department of                                                                 | Consumer Affairs      |                 | <u>About E</u>               | <u>BreEZe FAQ's H</u>               | elp Tutorials              |
|-------------------------------------------------------------------------------|-----------------------|-----------------|------------------------------|-------------------------------------|----------------------------|
| Gov BRE                                                                       | EZE                   |                 |                              |                                     |                            |
|                                                                               |                       |                 |                              |                                     | Skip naviga                |
| Logged in as Mouse, Mickey                                                    |                       |                 |                              | <u>Update</u>                       | Profile   Logoff   Contact |
| Quick Start Menu                                                              |                       |                 |                              | License/Registration<br>Information | Show Details               |
| To start, choose an option, and you will return                               | to this Quick Start r | menu after you  | have finished.               | License/Registration<br>Number:     | Respiratory Care           |
|                                                                               |                       |                 |                              | Туре                                | Practitioner               |
|                                                                               |                       |                 | Additional Activities        |                                     |                            |
| It is time to Renew!                                                          |                       |                 | Make Payments/Cart           |                                     | Select                     |
| Respiratory Care Practitioner                                                 |                       | Select          | Add Authorized Represe       | entative                            | Select                     |
| Manage your license information                                               |                       |                 | License Notification Sul     | oscriptions                         | Select                     |
| Respiratory Care Practitioner                                                 |                       |                 |                              |                                     |                            |
| <choose application=""></choose>                                              | -                     | Select          |                              |                                     |                            |
| 0                                                                             |                       |                 |                              |                                     |                            |
| Applications                                                                  |                       |                 |                              |                                     |                            |
| Start a New Application or Take an Exa                                        | m                     |                 |                              |                                     |                            |
| <choose board=""></choose>                                                    | •                     |                 |                              |                                     |                            |
| <choose application=""> -</choose>                                            |                       | Select          |                              |                                     |                            |
| View Application Status                                                       |                       |                 |                              |                                     |                            |
| Respiratory Care Board - Respiratory Care<br>Practitioner Renewal Application | Status:<br>Pending    | Details         |                              |                                     |                            |
|                                                                               | Back to Top   Co      | nditions of Use | Privacy Policy   Accessibili | ty                                  |                            |

To request a verification letter for your RCP license to be sent to another state, select **'Verification Letter'** from the dropdown menu under 'Manage your license information', then click the **'Select'** button.

Please note: Before beginning this application, ensure you have the other state agency's address as this will be requested during this application process.

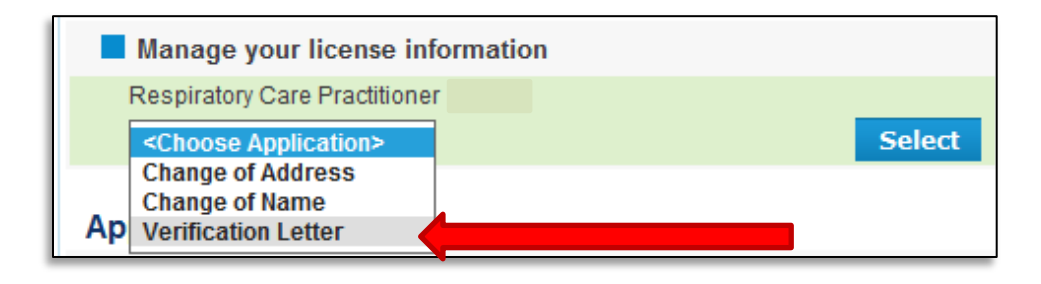

# At the <u>Verification Letter – Introduction</u> screen, please read the information carefully, and click **'Next'** to continue.

| Introduction                                 | Verification Letter - Introduction                                                                                                    |
|----------------------------------------------|----------------------------------------------------------------------------------------------------|
| Information Privacy Act                      | To request a verification of your license be sent to another state, you are required to submit a \$25 fee. Once your transaction is complete, your license verification will be mailed to the state you select within approximately 7 business days. If you need to |
| Name and<br>Personal/Organization<br>Details | update your address of record, you can do so on the Contact Details page. To request a verification of your license, please select "Next".                                                                                                    |
| Contact Details                              | Press "Next" to continue.                                                                                                    |
| Contact Details                              | Press Cancel to exit this application.                                                                                                    |
| Verification Letter<br>Destination           | If you need to change your current address please go back to the quick start menu by pressing 'Cancel' and select the 'Address                                                                                                    |
| Letter Destination Address                   | Change' application.                                                                                                    |
| File Attachments                             | Next Cancel                                                                                                    |
| Application Summary                          |                                                                                                    |
|                                              |                                                                                                    |
|                                              | Back to Top   Conditions of Use   Privacy Policy   Accessibility<br>Copyright © 2013 State of California                                                                                                    |

# On the Information Privacy Act screen, please read the information carefully and click 'Agree' to continue.

| Introduction                                 | Verification Letter - Information Privacy Act                                                                                                    |
|----------------------------------------------|----------------------------------------------------------------------------------------------------|
| Information Privacy Act                      | NOTICE ON COLLECTION OF PERSONAL INFORMATION                                                                                                    |
| Name and<br>Personal/Organization<br>Details | Collection and Use of Personal Information:<br>The Respiratory Care Board of the Department of Consumer Affairs collects the personal information requested on this form as<br>authorized by Business and Professions Code Sections 30 and 3730. The Respiratory Care Board uses this information                                                                                                    |
| Contact Details                              | law and regulation. Mandatory Submission. Submission of the requested information is mandatory. The Respiratory Care                                                                                                    |
| Verification Letter<br>Destination           | Board cannot consider your application for licensure or renewal unless you provide all of the requested information. Access to<br>Personal Information. You may review the records maintained by the Respiratory Care Board that contain your personal<br>information, as permitted by the Information Practices Act. See below for contact information. Possible Disclosure of Personal                                                                                                    |
| Letter Destination Address                   | Information. We make every effort to protect the personal information you provide us. The information you provide, however, may be disclosed in the following circumstances:                                                                                                    |
| File Attachments                             |                                                                                                    |
| Application Summary                          | <ul> <li>In response to a Public Records Act request (Government Code Section 6250 and following), as allowed by the Information<br/>Practices Act (Civil Code Section 1798 and following):</li> </ul>                                                                                                    |
|                                              | <ul> <li>To another government agency as required by state or federal law; or</li> <li>In response to a court or administrative order, a subpoena, or a search warrant.</li> </ul> Contact Information: For questions about this notice or access to your records, you may contact: Respiratory Care Board 3750 Rosin Court Suite 100 Sacramento, CA 95834 Phone: (866) 375-0386 Email: rcbinfo@dca.ca.gov For questions about the Department of Consumer Affairs's privacy policy or the Information Practices Act, you may contact: Office of Information Security and Privacy Protection 1625 North Market Blvd. Sacramento, CA 95834 Phone: (866) 785-9663 Email: privacy@oispp.ca.gov Press "Agree" to continue. Press "Cancel" to exit this application. |
|                                              | Agree Cancel                                                                                                    |

On the <u>Name and Personal Details</u> screen, verify your information is correct and click 'Next'.

| Introduction<br>Information Privacy Act<br>Name and<br>Personal/Organization<br>Details                  | Verification Letter - Name an<br>Press "Previous" to return to the prev<br>Verify your personal details and pres<br>Press "Cancel" to exit this application | <b>d Personal Details</b><br>vious screen.<br>ss "Next" to continue.<br>on. |                      |  |
|----------------------------------------------------------------------------------------------------|----------------------------------------------------------------------------------------------------|-----------------------------------------------------------------------------|----------------------|--|
| Contact Details<br>Verification Letter<br>Destination                                                    | * Title:<br>First Name:<br>Middle Name:                                                                                                    | MICKEY                                                                      |                      |  |
| Letter Destination Address<br>File Attachments                                                           | Last Name:<br>Birthdate:                                                                                                    | MOUSE<br>(mm/dd/yyyy)                                                       |                      |  |
| Application Summary                                                                                      | Gender:                                                                                                    | Male                                                                        | Previous Next Cancel |  |
| Back to Top   Conditions of Use   Privacy Policy   Accessibility<br>Copyright © 2013 State of California |                                                                                                    |                                                                             |                      |  |

On the Address Detail Summary screen, verify your information is correct and click 'Next'.

If you need to update your address, phone number, or e-mail, click the '<u>Address of Record</u>' link under 'License Specific Addresses' to edit the information.

| Introduction                                 | Verification Letter - Address Detail Summary                                                   |                       |          |             |  |  |
|----------------------------------------------|------------------------------------------------------------------------------------------------|-----------------------|----------|-------------|--|--|
| Information Privacy Act                      | Press "Previous" to return to the previous section.                                            |                       |          |             |  |  |
| Name and<br>Personal/Organization<br>Details | Press "Next" when finished adding/changing addresses. Press "Cancel" to exit this application. |                       |          |             |  |  |
| Contact Details                              | License Specific Addresses                                                                     | HOUSE MICKEY          |          |             |  |  |
| Verification Letter                          | Address of Name:<br>Record                                                                     | MOUSE, MICKEY         |          |             |  |  |
| Destination                                  | Address:                                                                                       |                       |          |             |  |  |
| Letter Destination Address                   |                                                                                                |                       |          |             |  |  |
| File Attachments                             |                                                                                                |                       |          |             |  |  |
| Application Summary                          | Phone Number:                                                                                  |                       |          |             |  |  |
|                                              | Alternate Phone                                                                                |                       |          |             |  |  |
|                                              | Please note, the 'Address of Record' will be disc                                              | closed to the public. |          |             |  |  |
|                                              |                                                                                                |                       | Previous | Next Cancel |  |  |

On the <u>Verification Letter Destination – Information</u> screen, select the State Destination from the dropdown menu, and click **'Next'** to continue.

| Introduction                                 | Verification Letter - Verification Letter Destination - Information                                 |          |      |        |
|----------------------------------------------|----------------------------------------------------------------------------------------------------|----------|------|--------|
| Information Privacy Act                      | Press "Previous" to return to the previous section.                                                 |          |      |        |
| Name and<br>Personal/Organization<br>Details | Enter appropriate details and press "Next" to continue.<br>Press "Cancel" to exit this application. |          |      |        |
| Contact Details                              | * Destination:                                                                                      |          | ~    |        |
| Verification Letter<br>Destination           |                                                                                                    | Previous | Next | Cancel |
| Letter Destination Address                   |                                                                                                    |          |      |        |
| File Attachments                             |                                                                                                    |          |      |        |
| Application Summary                          |                                                                                                    |          |      |        |

#### On the Letter Destination Address – Information screen:

Enter the Agency Name and Address where you would like the Verification Letter to be sent to, and click **'Next'** to continue.

| Introduction<br>Information Privacy Act      | Verification Letter - Letter Destination Address - Information<br>Please enter the requesting state agency's mailing address below.                        |                      |  |  |  |
|----------------------------------------------|----------------------------------------------------------------------------------------------------|----------------------|--|--|--|
| Name and<br>Personal/Organization<br>Details | Press "Previous" to return to the previous section.<br>Enter appropriate details and press "Next" to continue.<br>Press "Cancel" to exit this application. |                      |  |  |  |
| Contact Details                              |                                                                                                    |                      |  |  |  |
| Verification Letter<br>Destination           | Address Line 1:                                                                                                    |                      |  |  |  |
| Letter Destination Address                   | Address Line 2:                                                                                                    |                      |  |  |  |
| File Attachments                             | City:                                                                                                    |                      |  |  |  |
| Application Summary                          | State:                                                                                                    | <b>~</b>             |  |  |  |
|                                              | Zip Code:                                                                                                    |                      |  |  |  |
|                                              |                                                                                                    | Previous Next Cancel |  |  |  |

The <u>Attachments</u> screen is an optional screen where you are able to attach any documents related to this application. (State Endorsement Form, etc.) Click the 'Browse' button to select the file from your computer, then click 'Attach' to include the attached documents to your application. Click **'Next'** to continue.

| Introduction                                 | Verification Letter - Attachments                                                                       |
|----------------------------------------------|----------------------------------------------------------------------------------------------------|
| Information Privacy Act                      | Locate a file with the "Browse" button and press "Attach" or "Remove" as required.                      |
| Name and<br>Personal/Organization<br>Details | Press "Next" when there are no more files to attach. Press "Previous" to return to the previous screen. |
| Contact Details                              | Press Cancel to exit this application.                                                                  |
| Verification Letter<br>Destination           | File Name: Browse                                                                                       |
| Letter Destination Address                   | Notes:                                                                                                  |
| File Attachments                             |                                                                                                    |
| Application Summary                          | Note: The character limit for the notes field is 200 characters                                         |
|                                              | Attach Previous Next Cancel                                                                             |

The next screen contains the <u>Application Summary</u>. Review the information that was entered on this application.

| Introduction<br>Information Privacy Act<br>Name and | Verification Letter - Application Summary Press "Previous" to the return to the previous section. Review the data and press "Proceed to Payment" to submit this application. |                               |  |  |  |
|-----------------------------------------------------|----------------------------------------------------------------------------------------------------|-------------------------------|--|--|--|
| Personal/Organization<br>Details                    | Press "Cancel" to exit this application.                                                                                                    |                               |  |  |  |
| Contact Details                                     |                                                                                                    |                               |  |  |  |
| Verification Letter<br>Destination                  | License Type:<br>File Number:                                                                                                    | Respiratory Care Practitioner |  |  |  |
| Letter Destination Address                          | License Number:                                                                                                    |                               |  |  |  |
| File Attachments                                    | Application Date: (mm/dd/yyyy)                                                                                                    |                               |  |  |  |
| Application Summary                                 | Personal Details                                                                                                    |                               |  |  |  |
|                                                     | Title:                                                                                                    |                               |  |  |  |
|                                                     | First Name:                                                                                                    |                               |  |  |  |
|                                                     | Middle Name:                                                                                                    |                               |  |  |  |
|                                                     | Last Name:                                                                                                    |                               |  |  |  |
|                                                     | Birthdate:                                                                                                    |                               |  |  |  |
|                                                     | Gender:                                                                                                    |                               |  |  |  |

Once you review the information entered, click **'Proceed to Payment'** at the bottom of the screen.

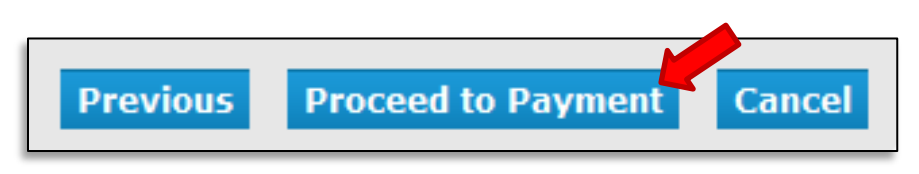

## On the <u>Attestation</u> screen, read the statement, click **'Yes'**, then click **'Proceed to Payment'** to continue.

| Introduction<br>Information Privacy Act<br>Name and<br>Personal/Organization | Verification Letter - Attestation<br>Press "Previous" to return to the previous section.<br>Answer "Yes" or "No" to the Attestation and press "Proceed to Payment" to continue.<br>Press "Cancel" to exit this application. |  |  |  |
|------------------------------------------------------------------------------|----------------------------------------------------------------------------------------------------|--|--|--|
| Contact Details                                                              | I swear under penalty of perjury under the laws of the State of California that all statements,                                                                                                    |  |  |  |
| Verification Letter<br>Destination                                           | ars wers, and representations on this form, including supplementary mormation attached hereto,<br>are true, complete and accurate.                                                                                          |  |  |  |
| Letter Destination Address                                                   | ⊖ Yes                                                                                                    |  |  |  |
| File Attachments                                                             | ○ No                                                                                                    |  |  |  |
| Application Summary                                                          | Previous Proceed to Payment Cancel                                                                                                    |  |  |  |

You will then be taken to the <u>Fee and Summary Report</u>. Click **'Pay Now'** to pay with a debit or credit card.

| Fee and Summary Repo            | ort                                                                                                    |                    |
|---------------------------------|----------------------------------------------------------------------------------------------------|--------------------|
| Your application data has been  | submitted. Click on "View PDF Summary Report" and print this report for your records.                    |                    |
| You are required to pay the am  | nount below for your application to be processed.                                                        |                    |
| Press "Pay Now" to proceed to   | o the fee payment page.                                                                                  |                    |
| Press "Add to Cart" to Add to S | Shopping Cart and return to the main menu.                                                               |                    |
| Fees                            |                                                                                                    |                    |
| Endorse:                        | \$25.00                                                                                                  |                    |
| Total Amount Due:               | \$25.00                                                                                                  |                    |
|                                 | Pay Now Add to Cart View PDF Summary Report                                                              | Get ADOBE" READER" |
|                                 | Back to Top   Conditions of Use   Privacy Policy   Accessibility<br>Copyright © 2013 State of California |                    |

### Select your Payment Method and click 'Next'.

| Online Application<br>Optionally, reduce payr<br>Press "Show Fee Detai<br>Press "Cancel" to canc | Online Application Payment Optionally, reduce payment amount where allowed by deselecting the checkboxes below. Press "Show Fee Details" to show a breakdown of the fee amounts. Press "Cancel" to cancel the payment. |                |                                  |                |                |  |
|--------------------------------------------------------------------------------------------------|----------------------------------------------------------------------------------------------------|----------------|----------------------------------|----------------|----------------|--|
| Application Number                                                                               | Description                                                                                                    | License Number | License Type                     | Applicant Name | Fee            |  |
|                                                                                                  | Verification Letter                                                                                                    |                | Respiratory Care<br>Practitioner |                | \$25.00 🔽      |  |
|                                                                                                  |                                                                                                    |                |                                  |                |                |  |
| Payment Method                                                                                   | <ul> <li>Visa</li> <li>MasterCard</li> <li>Discover</li> <li>American Expres</li> </ul>                                                                                                    | s              |                                  |                |                |  |
|                                                                                                  |                                                                                                    |                |                                  | Next Show Fee  | Details Cancel |  |

### Review the fee and Payment Method, and click 'Next'.

| Confirm Payment Details                                                                                                    |                     |                |       |         |
|----------------------------------------------------------------------------------------------------|---------------------|----------------|-------|---------|
| PLEASE NOTE: When entering your credit card number on the following screen, please DO NOT include spaces, dashes, or hypens. This action will cause an<br>error, and you will then need to log back into the Online Application Payment portion of the application process. |                     |                |       |         |
| Please review the information below and make sure everything is correct. Then, press "Next" to pay for the selected application(s).                                                                                                    |                     |                |       |         |
| Press "Cancel" if you do not wish to continue with the payment.                                                                                                    |                     |                |       |         |
| Application Number                                                                                                    | Description         | Applicant Name |       | Fee     |
|                                                                                                    | Verification Letter |                |       | \$25.00 |
|                                                                                                    |                     |                | Total | \$25.00 |
| Payment Method:                                                                                                    | Visa                |                |       |         |
|                                                                                                    |                     |                | Next  | Cancel  |

After clicking **'Next'** from the Confirm Payment Details screen, you will be taken to a screen to enter your debit or credit card information.

(Please note: The 'CVV2' is the 3 digit code on the back of your payment card, and the card expiration date needs to be entered in the 'MMYY' format.)

After you click 'Process', you will be taken to a Successful Payment screen where you will have the option to print a PDF receipt for your records.

<u>If you have any questions, please call the RCB at (916) 999-2190, or toll free at (866) 375-0386 for more</u> <u>information.</u>